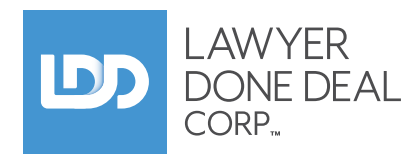

# Remote Signing Portal Ontario User Guide

rev. July 14, 2020

#### Disclaimer

LDD is providing this portal as a free resource for a limited time to facilitate remote signing meetings with clients. It is your obligation to follow any and all requirements from your governing law society, land title/ land registry regulations and/or mortgage lenders.

## Contents

| 4  | Logging into LDD for the first time                  |
|----|------------------------------------------------------|
|    | Creating your First Remote Signing File in RealtiWeb |
| 5  | The RealtiWeb File Opening Screen                    |
| 6  | Adding Purchasers, Vendors or Mortgagors to a File   |
|    | Initiate the Remote Signing Portal                   |
|    | Saving your Files                                    |
| 7  | The Remote Signing Management Window in RealtiWeb    |
| 8  | Inviting your Client to the Remote Signing Portal    |
|    | Downloading Documents from the Remote                |
|    | Signing Portal                                       |
| 9  | Using the LDD Meet™ Video Conference Application     |
| 10 | Adding Support Staff to your Account                 |
| 11 | Adding Lawyers to your Account                       |
|    | Adding Users with their own Login Credentials        |
| 12 | Frequently Asked Questions                           |
| 13 | Additional Features for Existing RealtiWeb Users     |
|    | Uploading RealtiWeb Documents to the Portal          |
|    |                                                      |

Video Checklist Document

Changing Your Location on Documents for Signing

## **BEFORE YOU BEGIN**

The steps outlined in this guide are meant to work in conjunction with the **Remote Signing Protocol** and other resources. It's recommend that you refer to the following PDFs as you work through this guide.

Click to download.

**Remote Signing Protocol** 

Video Conference Checklist

**Remote Signing Memo to Client** 

Note: It's recommended to send this memo to the client a week prior to your signing meeting.

#### **Optional Portal Passwords for Your Clients**

- 1. When setting up a portal file, you can create a password for each of your clients. **Share this password with your client in a secure manner.**
- 2. To login to the Remote Signing Portal, they can use this password.
- 3. For the client to login by answering the security questions, they will click on the blue text below the log in button.

| Client(s) |              |                   |                                                                                     |          |                  |
|-----------|--------------|-------------------|-------------------------------------------------------------------------------------|----------|------------------|
| Name:     | Lio, David   |                   | PORTAL PASSWORD                                                                     |          |                  |
| Mobile:   |              |                   |                                                                                     | 2        | Portal           |
| Email:    | david@ldd.ca |                   |                                                                                     | <b>_</b> | Password         |
| Portal    | Dog2!        | 1 Optional Portal | Log In                                                                              |          |                  |
| Password; |              | rassword          | Log in With Security Questions                                                      | 3        | Security Questio |
| Code:     |              |                   | By clicking Log In, you confirm that you have read<br>and agree to our Terms of Use |          | Option           |

#### Optional Access PIN or LDD Account login for Law Firm

4. To make it easier to login to the Remote Signing meeting for law firms, you can set a **6-Digit Access PIN** on your files. It is your choice whether you use the same PIN for each file.

Keep this PIN secure and do not communicate it to your clients.

| Portal is Active    Meeting Time    Access PIN    Access PIN    Access PIN    Video Conference Method      Deactivate    12 PM    123456    LDD Meet    IDD Meet    IDD Meet <t< th=""><th>Portal Information</th><th></th><th></th><th></th></t<> | Portal Information |                                      |                                                                                                    |                                                                                                    |
|----------------------------------------------------------------------------------------------------|--------------------|--------------------------------------|----------------------------------------------------------------------------------------------------|----------------------------------------------------------------------------------------------------|
| Deactivate    12 PM    123456    LDD Meet    ✓      Meeting Date    Set an optional 6-Digit Access    LDD Meet accommodates video conferencing up to 4 people. If log in for any firm members on this file.    Interview of the separate meetings.                                                                                                    | Portal is Active   | Meeting Time                         | Access PIN 4 Access PIN                                                                                                  | Video Conference Method                                                                                                    |
|                                                                                                    | Deactivate         | 12 PM<br>Meeting Date<br>07/JUL/2020 | 123456<br>Set an optional 6-Digit Access<br>PIN as an alternative way to<br>log in for any firm members on<br>this file. | LDD Meet<br>LDD Meet accommodates video<br>conferencing up to 4 people. If<br>more people are joining,<br>schedule separate meetings. |

5. You can use the Access PIN to log into the portal, along with your email address. Alternately, you can use your **LDD Account** credentials. Switch between these options by clicking on the blue link below the Log In button

|                                               |              | PASSWORD                                     |             |
|-----------------------------------------------|--------------|----------------------------------------------|-------------|
|                                               | 5 Access PIN | 6 LDD                                        | Account Opt |
| Log In                                        |              | Log In                                       |             |
| Log In With: LDD Account   Security Questions |              | Log In With: Access PIN   Security Questions |             |

## Logging into LDD for the first time

### First time Setup for Each Workstation

In Internet Explorer 11, go to **www.ldd.ca/support**, scroll to **Online Utility**. Follow these 5 simple steps.

- 1. Ctrl-click on the **Adjust IE Settings** link, click on **Run** and follow on-screen instructions and accept everything.
- 2. Ctrl-click on 64-bit LDD Online Utility, click on Save. DO NOT RUN yet.
- 3. Close all of your open IE Browser windows. This step is a must.
- Find where you downloaded LDDonlineUtility64.exe and run it now.
  Follow all on-screen instructions. If at any point it asks Modify or Repair choose Repair.
- 5. Re-open IE, go to www.ldd.ca/login

#### Requirements

Windows 7 or higher Internet Explorer 11 (IE11) Adobe Reader High Speed (Broadband) Internet

#### Finding IE11 in Windows 10

- 1. Open the Start Menu
- 2. Scroll down to Windows Accessories
- 3. Open the folder
- 4. Launch Internet Explorer

#### Logging In

- 1. Enter the Account, Username and Password provided. Click on the Login button.
- 2. Select your province under the RealtiWeb heading. RealtiWeb will open in a new IE browser tab.

## Creating your First Remote Signing File in RealtiWeb

| RealtiWeb <sup>®</sup><br>Integrated Real Estate Systems | File         | Tools Accoun   | ting Help    | 1<br>Main Log Off |
|----------------------------------------------------------|--------------|----------------|--------------|-------------------|
| Files 🗗 Filter:                                          | Client       |                | Clasing Data | TD Status         |
| 2                                                        | Client       | Address        |              | IP Status PSM     |
| VIEW Recent files                                        | Active files | Archived files |              | Edit List         |
| Controls                                                 |              | Calendar       | Inbox        |                   |
| Create a New File                                        | 3            | Posted By      | Customer     | Post Date         |
| Find a File                                              |              |                |              |                   |

### RealtiWeb Main Screen Layout

- 1. **Main** screen link use this at any time to get back to this screen.
- 2. **File List** empty the first time you login. Any files you create will be listed here. The list can be filtered to help you find files faster.
- 3. Controls area this is where you'll Create a New File. **Go ahead and click on Create a New File now.**

## The RealtiWeb File Opening Screen

#### **File Opening Screen**

All the fields you need to create a remote signing file are available on this one screen. For a purchase or sale file, fill in the following:

- 1. Responsible Lawyer Select from the list by clicking on ellipses [...] button
- 2. File #
- 3. Deal Type
- 4. Firm Contact (optional) Select from list by clicking on ellipses [...] button
- 5. Purchasers Follow instructions on next page
- 6. Vendors Follow instructions on next page
- 7. Property Type
- 8. Property Address If no street address, enter None in the Street Number field
- 9. Closing Date
- 10. Contract Price
- 11. Deposits If none, enter **0**
- 12. After completing the required fields, click on Continue at the top of the screen.

|                                                      |                                             |                             | 12               |
|------------------------------------------------------|---------------------------------------------|-----------------------------|------------------|
|                                                      |                                             |                             | Continue         |
| Responsible Lawyer                                   | David Rush*                                 | 1 itials DBR                |                  |
| File #                                               | Remote Signing Guide 2                      |                             | Bequired **      |
|                                                      |                                             | Deartype                    |                  |
| Firm Contact                                         | Test User<br>Click to email: support@ldd.ca |                             |                  |
| Do you intend to use                                 | TitlePLUS for this deal?                    |                             |                  |
| CONTRACT DETAI                                       | LS                                          |                             |                  |
| Is this a new home p                                 | ourchased from a builder? 🔿 No 🤇            | Yes                         |                  |
| Durchasors (as nor A                                 | PS one name nor line surname                | aiven - ea Smith John - n   | ot SMITH John)   |
| Fulchasers (as per A                                 | Ward Irene                                  | edit                        | ot 34111, 30111) |
|                                                      | Hardy Hono                                  |                             |                  |
|                                                      |                                             |                             |                  |
| Purchaser(s) to<br>reside at property on<br>closing? | ● Yes ○ No                                  |                             |                  |
| Purchaser(s) Mailing                                 |                                             | ^                           |                  |
| Address prior to                                     |                                             |                             |                  |
| closing                                              |                                             | *                           |                  |
| Vendors (as per APS,                                 | one name per line, surname, giv             | en - eg Smith, John - not S | MITH, John)      |
|                                                      |                                             | edit 6                      |                  |
| Mailing Address of                                   |                                             | ^                           |                  |
| the Vendor(s) - if not<br>Property Address           |                                             | U                           |                  |
| Topenty Address                                      |                                             |                             |                  |
| Other Side's Lawyer                                  |                                             | edit                        |                  |
|                                                      | Click for the Law Society of Ontario        | - Lawyer Search             |                  |
|                                                      |                                             |                             |                  |
| Property Type                                        | Freehold (Fee Simple) 💙 7                   |                             |                  |
| Property Address 2                                   | 50 Davisville Ave, Toronto, Ontario         | M4S 1H2 8                   |                  |
| Street Number                                        | 250 Cutting Chara                           | at Nama Davisville Ave      |                  |
| City/Town                                            | Zoo Sunx Stre                               |                             |                  |
| Postal Code                                          |                                             | Ontario                     |                  |
| Postal Code                                          | M4S 1H2 Find                                |                             |                  |
| Closing Date                                         | 31/MAR/2020 🕅 9 03/APP/                     | (2010)                      |                  |
| Contract Date                                        | 23/MAR/2020                                 |                             |                  |
| Requisition Date                                     | D4/MAR/2020                                 |                             |                  |
|                                                      | 24/14AK/2020                                |                             |                  |
| Contract Price                                       | + 500.000.00 10 Deposit                     | ts \$ 50,000,00 Broker      | V 11             |
|                                                      | \$100,000.00                                | Broker                      |                  |
|                                                      |                                             | Broker                      | Y                |

#### Mortgage-Only (Refinance) Files

The mandatory fields in a mortgage file are:

- 1. Responsible Lawyer
- 2. File #
- 3. Deal Type
- 4. Firm Contact (optional)
- 5. Mortgagors

- 6. Property Type
- 7. Property Address
- 8. Closing Date
- 9. Mortgage Amount

## Adding Purchasers, Vendors or Mortgagors to a File

Add contact information for your own client(s). The required fields are **Name as Per Agreement**, **Contact Method** (select from dropdown) and applicable **email** or **phone number**. To add another entity, select the red **Add New** link found on the left of the pop-up.

|   | PURCHASER/TITLE INFORMATION Select from List Close |                           |               |              | Select from List Close |
|---|----------------------------------------------------|---------------------------|---------------|--------------|------------------------|
|   | Jane Client                                        | On Title 🗸 🛛 As per Agree | ment 🗸 🛛 Est  | ate          | GenderSelect One ∨     |
| 3 | Add New                                            | Main Contact Ongoin       | a Relationshi | ip 🗌         |                        |
|   | Jane Client,                                       |                           | -             |              |                        |
|   | 1                                                  | Name as per Agreement     | Jane Client   |              |                        |
|   |                                                    | Name on Title             | Jane Client   |              |                        |
|   | 2                                                  | Contact Method            | Email         | $\checkmark$ | janeclient@mail.com    |
|   | 、                                                  |                           | Cell Phone    | $\checkmark$ | 555-555-1212           |

## Initiate the Remote Signing Portal

On the Basic Screen, click on **Initiate remote signing for this file**.

| Purchase File #: 11032019-2<br>RE: Battistel p/f Battistel and Alfano |                                                                                                    |  |  |  |
|-----------------------------------------------------------------------|----------------------------------------------------------------------------------------------------|--|--|--|
| 🕒 Basic 🗸 🏠 Mort                                                      | gages 🗸 🔒 Issues 🗸 🖇 Financial 🗸 🕒 Docs 🗸 👉 TitlePLUS 👻 🐳 🛒 🚀                                          |  |  |  |
| Basic Information                                                     | Property and Legal Description Contract Details Title Search <sup>NEW</sup> Writ Search <sup>NEW</sup> |  |  |  |
| Responsible<br>Lawyer                                                 | David Rush Initials DBR                                                                                |  |  |  |
| File #                                                                | 11032019-2                                                                                             |  |  |  |
| Remote Signing                                                        | Initiate remote signing for this file                                                                  |  |  |  |

#### Saving your Files

RealtiWeb automatically creates and saves your file when you click on the blue Continue arrow on the file opening screen. When you're in a file, click on the **blue piggy bank** to save the file.

## The Remote Signing Management Window in RealtiWeb

In this popup you'll find everything you need to setup your client portal for the remote signing session. We've included links to the Remote Signing Protocol, this User Guide and a Video Conference Checklist to use before and during the Remote Meeting with your client.

| LDD Remote                                                                                                    | Signing Portal S         | etup                                         | Remote Signing Protocol                                 | View User Guide Close                                   |
|----------------------------------------------------------------------------------------------------|--------------------------|----------------------------------------------|---------------------------------------------------------|---------------------------------------------------------|
| Clients: David Lio   Prope                                                                                                    | rty: 2112 Penny Lane, Hu | ron, Ontario L3T 1J4                         |                                                         |                                                         |
| Portal Information                                                                                                    |                          |                                              |                                                         | Client(s)                                               |
| Portal is Active                                                                                                    | Meeting Time             | Access PIN                                   | Video Conference Method                                 | Name: Lio, David                                        |
| Deactivate                                                                                                    | 12 PM                    | 123456                                       | LDD Meet                                                | Mobile:                                                 |
|                                                                                                    | Meeting Date             | PIN as an alternative way to                 | conferencing up to 4 people. If                         | Portal Dog21                                            |
|                                                                                                    | 07/JUL/2020 🔟            | log in for any firm members on<br>this file. | more people are joining,<br>schedule separate meetings. | Password:                                               |
|                                                                                                    |                          |                                              |                                                         | Code:                                                   |
| Security Information                                                                                                    | Contract Drice           | Straat #                                     | Donosit Total                                           | Emeil Invitation                                        |
| 13/JAN/2011                                                                                                    | 500,000.00               | 2                                            | 5,000.00                                                |                                                         |
|                                                                                                    |                          |                                              |                                                         | Irene Ward will be cc'ed on                             |
| RealtiWeb Documents                                                                                                    |                          | DATE UPLOADED                                | DATE READ                                               | the email. If using LDD                                 |
| 🖺 Retainer Terms 🛛 remove                                                                                                    |                          | 06/JUL/2020 - 12:05:25                       | -                                                       | the email (using Firefox,<br>Chrome or Safari) to login |
| Upload Documents                                                                                                    |                          | DATE UPLOADED                                | DATE READ                                               | and start the video                                     |
| 💁 SolPS07 remove                                                                                                    |                          | 17/JUN/2020 - 15:15:16                       | -                                                       | conterence.                                             |
|                                                                                                    |                          | Browse UPLOAD                                |                                                         | Video Checklist                                         |
| LDD is providing this portal as a free resource for a limited time to facilitate remote signing meetings with clients. It is your obligation to follow any and all requirements from your governing law society, land title/land registry regulations and/or mortgage lenders. |                          |                                              |                                                         |                                                         |
|                                                                                                    |                          |                                              |                                                         |                                                         |

The **Meeting Date**, **Meeting Time** and **Video Conference Method** are fields based on independent conversations with your client. They are included here for your reference and will be displayed on the client's signing portal. The optional **Access PIN** is used for your easy log into the portal.

The optional **Portal Password** field is used to create a password for your clients to log into the portal. The optional **Code** field is for recording the code you verbally give to your clients during the remote signing meeting. See the Remote Signing Protocol document for more details.

You can use **LDD Meet™**, our own videoconferencing capability, to conduct the remote signing meeting, or you can use another application (Facebook Messenger, Skype, etc.) at your own discretion. The advantage of LDD Meet, is that it works directly in the browser without the need for you or your client to download a separate application.

**Security Information** is displayed from data you entered on this file. This data will be used to automatically create security questions on the portal.

To **Upload Documents** for the client, **convert them to PDF** in your own conveyancing application. Then click on the **Browse** button to find them on your computer. Upload the PDF files one at a time.

Note: It's recommended to send the Remote Signing Memo to Client prior to sending the email invitation to the client.

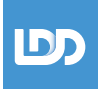

## Inviting your Client to the Remote Signing Portal

Once you have uploaded the necessary documents, you can send out the email invitation to your client. The Lawyer and Support Staff listed on the file will automatically be CC'd on this email.

## The email includes a unique, secure link that both you and your client will use to access the portal.

The portal has been optimized for modern browsers and works on desktops, laptops, android phones and iOS (Apple) phones & tablets in the following browsers:

Chrome & Firefox on Windows, Mac & Android

Safari on Mac & iOS (Apple).

**Either the Portal Password or Security questions** will have to be answered correctly to access the portal. Too many wrong answers will lock the portal. If that occurs, open the Remote Signing window in RealtiWeb and click on the blue UNLOCK button. Then Save your RealtiWeb file.

It is assumed you will email the portal invitation to your client in advance of your meeting, giving them time to download and print the closing documents.

| (UD RE                                                                                | EMOTE SIGNING                                                                                           |
|---------------------------------------------------------------------------------------|----------------------------------------------------------------------------------------------------|
| AWYERDON<br>RENE WAI                                                                  | EDEAL<br><b>RD</b><br>3   IRENE@LDD.CA                                                                  |
| LOG IN<br>Please log in wi<br>supplied by Law<br>supplied with a<br>security question | ith your email and password<br>vyerDoneDeal. If you have not b<br>password you can log in using<br>ons. |
| EMAIL ADDR                                                                            | ESS                                                                                                    |
| PORTAL PAS                                                                            | SWORD                                                                                                   |
|                                                                                       | Log in                                                                                                  |
| Log ir                                                                                | n With Security Questions                                                                               |
| By clicking Log<br>and agree to ou                                                    | In, you confirm that you have re<br>Ir Terms of Use                                                     |
| LDD Meet™ Vide<br>Chrome & Firefo<br>devices, and Sa                                  | eo Conference is supported in<br>ox on Windows, Mac & Android<br>fari on Mac & iOS devices.             |
| DOW                                                                                   | NLOAD ADOBE SCAN                                                                                        |
|                                                                                       | Store                                                                                                   |

| LDD AND ASSOC                                                                                                    | IATES                                                                                                    |                                                                              |              |
|----------------------------------------------------------------------------------------------------|----------------------------------------------------------------------------------------------------|------------------------------------------------------------------------------|--------------|
| LARRY SMITH                                                                                                    | •                                                                                                    |                                                                              |              |
|                                                                                                    |                                                                                                    |                                                                              |              |
|                                                                                                    |                                                                                                    |                                                                              |              |
| DOWNLOAD<br>Please review and print                                                                                                    | all files before your video cor                                                                                                    | ference call with Larry Smith.                                               |              |
| mportant: Do not sign                                                                                                    | these documents until instruc                                                                                                    | ted to do so.                                                                |              |
| Remote Signing Me                                                                                                    | mo                                                                                                    |                                                                              |              |
|                                                                                                    |                                                                                                    |                                                                              |              |
| Bill of Sale                                                                                                    |                                                                                                    |                                                                              |              |
| 📕 Scan Mar                                                                                                    |                                                                                                    |                                                                              |              |
| 🔎 Scan Mar                                                                                                    |                                                                                                    |                                                                              |              |
| 📙 Joint Retainer - Ack                                                                                                    | nowledgment and Consent                                                                                                    |                                                                              |              |
| 🖄 Title Memorandum                                                                                                    |                                                                                                    |                                                                              |              |
| 🔎 Mortgage                                                                                                    |                                                                                                    |                                                                              |              |
|                                                                                                    | ,                                                                                                    |                                                                              | I II CALL OF |
| app installation require<br>Meet <sup>™</sup> button below at                                                                                                    | d. You will be joined to the me<br>the appointed time                                                                                                    | eting when you click on the <b>Join</b>                                      | with LDD     |
| app installation require<br>Meet™ button below at<br>LDD MEET™ VIDE<br>Join                                                                                      | d. You will be joined to the me<br>the appointed time<br>O CONFERENCE<br>with LDD Meet*                                                                                                    | eting when you click on the Join                                             | with LDD     |
| app installation require<br>Meet* button below at<br>LDD MEET™ VIDE<br>Join                                                                                      | d. You will be joined to the me<br>the appointed time                                                                                                    | eting when you click on the Join                                             | with LDD     |
| app installation require<br>Meet" button below at<br>LDD MEET"* VIDE<br>Join<br>Te<br>Video not working? Ref                                                     | d. You will be joined to the me<br>the appointed time<br>O CONFERENCE<br>with LDD Meet"<br>est My Camera<br>fresh your browser and try ag                                                                                                    | eting when you click on the Join                                             | with LDD     |
| app installation require<br>Meet* button below at<br>LDD MEET** VIDE<br>Join<br>Te<br>Video not working? Ret<br>LDD Meet* Video Conf<br>devices, and Safari on I | d. You will be joined to the me<br>the appointed time<br>O CONFERENCE<br>with LDD Meet"<br>htt My Camera<br>freah your browser and try ag<br>freah your browser and try ag<br>frene is supported in Chrorr<br>Mac & IOS devices.                                                              | ain.<br>te & Firefox on Windows, Mac & J                                     | Android      |
| app installation require<br>Meet" button below at<br>LDD MEET" VIDE<br>Video not working? Ret<br>LDD Meet" Video Conf<br>devices, and Safari on t                | d. You will be joined to the me<br>the appointed time<br>O CONFERENCE<br>with LDD Meet*<br>ast My Camera<br>fresh your browser and try ag<br>erence is supported in Chror<br>Mac & IOS devices.                                                                                               | eting when you click on the Join<br>ain.<br>Le & Firefox on Windows, Mac & A | Android      |
| app installation require<br>Meet" button below at<br>LDD MEET" VIDE<br>Join<br>Te<br>Video not working? Re<br>LDD Meet" Video and safari on 1                    | d. You will be joined to the me<br>the appointed time<br>O CONFERENCE<br>with LDD Meet*<br>htt My Camera<br>fresh your browser and try ag<br>fresh your browser and try ag<br>fresh your browser and try ag<br>fresh your browser and try ag<br>fresh your browser and try ag<br>DOWNLOAD ADO | ain.<br>Le & Firefox on Windows, Mac & J<br>BE SCAN<br>Grande Play           | Android      |

## Downloading Documents from the Remote Signing Portal

After successful login, the client can now access the documents for downloading and printing

You can continue to post documents (if necessary). The portal remains active until you deactivate it within RealtiWeb.

The previously agreed to meeting date, meeting time and video conferencing method are listed. If you are using a third-party app for video, you will launch that and call your client at the appointed time.

## Using the LDD Meet<sup>™</sup> Video Conference Application

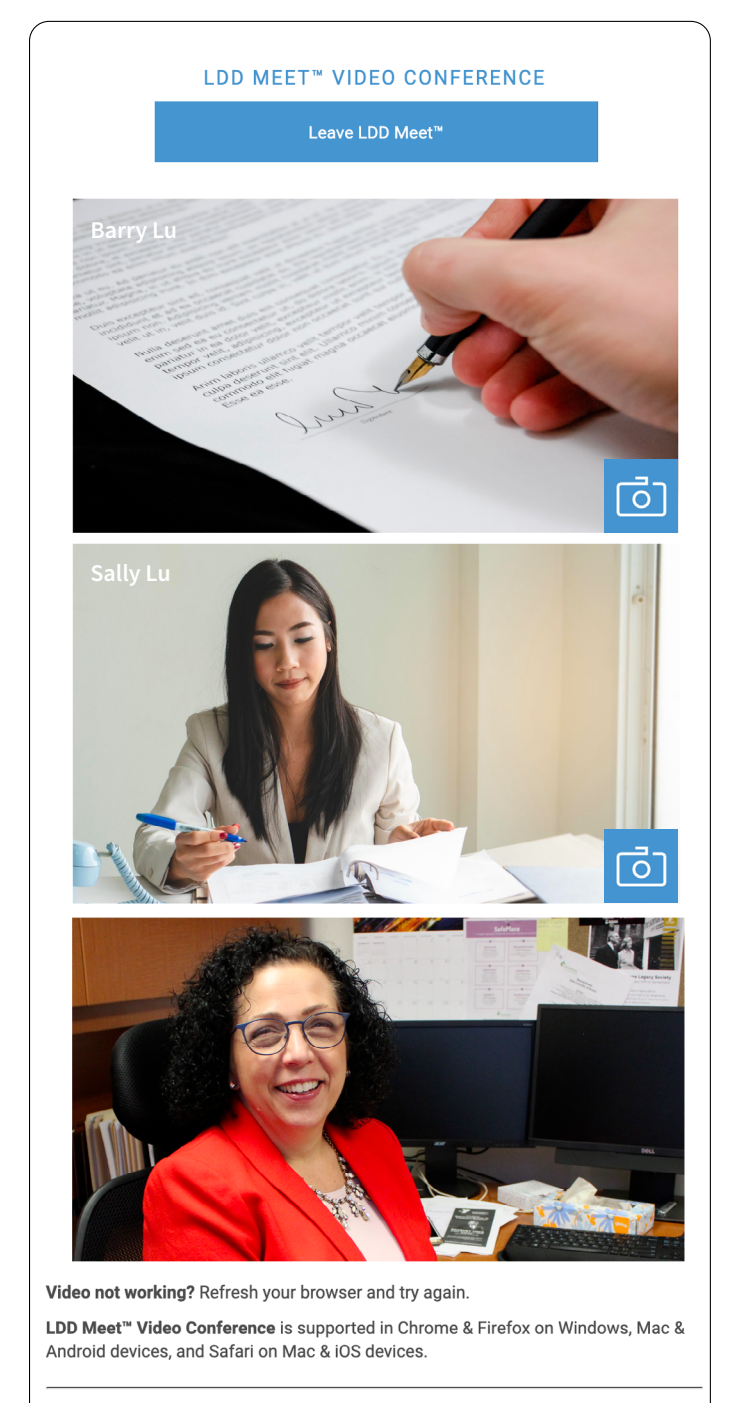

**LDD Meet** runs directly within the supported browsers mentioned previously.

To start the meeting, all parties will click on the **Join with LDD Meet™** button.

Follow the steps outlined in the Remote Signing Protocol and Video Conference Checklist during the meeting.

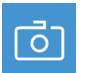

To take a picture of your client holding their ID, you can click on the blue camera icon at any time. This will take a picture

and save it to your browser's default downloads folder. The file name will begin with your RealtiWeb file number.

You can also record your session using the instructions on the next page.

After the documents have been signed to your satisfaction, you can direct your client to scan and return them to you in the method of your choosing.

We have included links to the Adobe Scan application on the portal as it produces PDF files from a mobile phone's camera for your client's convenience. This app is free to download for Android and Apple devices. Please review this app to ascertain its suitability for you and your clients.

Once your meeting is finished all parties can click on the **Leave LDD Meet™** button.

#### Additional Signing Meetings for this Transaction

This portal will remain active until you **Lock** it in RealtiWeb, or delete the RealtiWeb file. If you need to use it to sign additional documents simply inform your clients to reload the portal.

DOWNLOAD ADOBE SCAN

## Adding Support Staff to your Account

You can add more support staff to your account any time you are in a RealtiWeb file.

- 1. Open any file and scroll down to the **Firm Contact** area of the RealtiWeb **Basic Information** tab.
- 2. Click on the ellipsis button [...] beside the field then click on the blue **Add** link at the top of the screen.
- 3. Fill in **Staff Member Name**, **Phone No.**, and **Contact Method** with the staff person's email address.
- 4. You can ignore the rest of the fields.
- 5. Click on **Update List**. To add another, click on **Select Another**. Otherwise, close the pop-up.

The new staff member is now saved in your account and is available in all your files.

| Select Another     | Update List OK Cancel |
|--------------------|-----------------------|
| Staff Information  |                       |
| Staff Member Nam   | e Test User           |
| Initials           |                       |
| UserID             | TU                    |
| Position/Job Title | Tester                |
| Phone No.          |                       |
| Fax No.            |                       |
| Miscellaneous Cont | tact Information      |
| Contact Method     | Email support@ldd.ca  |
| Contact Method     |                       |

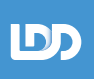

## Adding Lawyers to your Account

You need administrative rights to add Lawyers. After you login to LDD from www.ldd.ca/login, you will see the **Firm Account** Admin option near the bottom of the product selection screen.

- 1. Click on **Firm Lawyer/Notary Designation** on the Account Administration screen.
- 2. Click on Add Lawyer/Notary at the top of the lawyer table.
- 3. Expand the chevron beside **Add a Lawyer without a LawPRO Password** by clicking on the **+** symbol.
- 4. Fill in First Name, Last Name and Email.
- 5. Make sure the communication preference dropdown towards the bottom of the screen is set to **Email**.
- 6. Click on the blue piggy bank to save this Lawyer.

| Add                 | a Lawyer using LawPRO Password                        |  |  |
|---------------------|-------------------------------------------------------|--|--|
| Add                 | a Lawyer without LawPRO Password                      |  |  |
| First Name:         |                                                       |  |  |
| Last Name:          |                                                       |  |  |
| Firm Name:          | LDD AND ASSOCIATES                                    |  |  |
| Address:            | 250 Davisville Avenue, Suite 401                      |  |  |
| City:               | Toronto                                               |  |  |
| Province:           | ON                                                    |  |  |
| Postal Code:        | M4S 1H2                                               |  |  |
| Phone:              | 416 367-0600                                          |  |  |
| Fax:                | 416 367-4066                                          |  |  |
| Email:              |                                                       |  |  |
| Alternate Initials: |                                                       |  |  |
| Ip                  | refer to be communicated with by Email $\checkmark$ . |  |  |

## Adding Users with their own Login Credentials

You need administrative rights to add users. After you login to LDD from **www.ldd.ca/login**, you will see the **Firm Account Admin** option near the bottom of the product selection screen.

#### Administrative:

- Firm Account Admin
- Update Payment Information
- 1. Click on System User Management on the Account Administration screen.
- 2. Click on **Create New User** at the top of the user table.
- 3. Fill in User, Password fields, First Name and Last Name.
- 4. Click on the blue piggy bank to save this user.

RealtiWeb offers other optional settings if you choose to further refine user access.

**Administrator** checkbox gives this user administrative rights.

**Expiry Date** sets an expiry date for this user's password. This is good for granting access to temporary workers.

| User:                  |              |                |
|------------------------|--------------|----------------|
| Password:              |              |                |
| Verify Password:       |              |                |
| First Name:            |              |                |
| Last Name:             |              |                |
| Is Administrator?      | $\checkmark$ |                |
| Expiry Date:           |              | ex: 2012-02-23 |
| Force Password Change? |              |                |
| Lock User?             |              |                |
| Email:                 |              |                |

Force Password Change checkbox makes the user change their password the next time they log in.

Lock User checkbox locks the user's account without deleting it. Good for temporary suspension of a user.

User Rights provides options that further restrict user access within RealtiWeb.

## **Frequently Asked Questions**

#### How do we get started?

Follow the steps in this guide to set up a dummy file to test out the opening process, document uploading, client invitation and video conferencing features. Invite co-workers to the remote signing portal so they can experience it as your clients would.

#### Why is LDD offering this application for free? How long will it be free?

We feel that it is vital to support real estate solicitors at this time by offering this tool to legal professionals who feel they could benefit from it. We will continue to offer it for free as circumstances dictate. If anything changes, we'll let you know.

#### Is this the final product?

Far from it! We were in the middle of launching our next generation of RealtiWeb with many more advanced time-saving features, but we rushed to release this (very) early version of the Remote Signing Portal to meet an immediate need. Stay tuned for more information.

#### Help! I missed some required fields during File Opening!

Don't worry. RealtiWeb will let you know what you've missed. All the required fields can be found on the **Basic Information**, **Property and Legal Description** and **Contract Details** tabs.

#### My client says the portal has been locked. What do I do?

Go to the related file in RealtiWeb, open the Remote Signing window and click on the blue Unlock button. Then save your RealtiWeb file. Ask your client to refresh the web page and try again.

#### I made changes in RealtiWeb but they're not being reflected on the signing portal?

Certain changes are only updated on the portal when you Save the RealtiWeb file. If your client is on the portal while you make a change, they will need to refresh their browser.

#### What is the Code field for on the Remote Signing Management window?

For added security, you may choose to direct your client to write a special code on the documents they are signing. This optional field is here to help you keep track of this code for your own records.

#### How do I get more help?

If the answer can't be found in this guide, go to the Help menu at the top of the screen. Click on User Guides and try there. If you're still stuck, send us an email at **support@ldd.ca**.

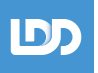

## Additional Features for Existing RealtiWeb Users

Much of this guide has been written for users who do not currently use RealtiWeb as a conveyancing application in their practice. If you are using RealtiWeb, much of the information prior to the Initiate the Remote Signing Portal step includes things you already do in your daily use of the system. You may want to review the mandatory fields required for the portal to save yourself frustration.

## Uploading RealtiWeb Documents to the Portal

You can upload RealtiWeb documents directly from the Docs screen. Right click on a document, (or package of documents) and select **Post to Client Portal** from the dropdown menu. This will merge the document, convert it to a PDF and upload it to the portal.

To upload multiple documents at once, hold down the **Ctrl** key and **left-click** (with your mouse or trackpad) on the documents to merge. Each document you click on will be added to the **Multiple Document Merging** area of the Docs screen. When you are ready to post all these documents, right-click on the list and select **Post to Client Portal** 

You can also upload PDFs from your computer by using the methods outlined earlier in this guide.

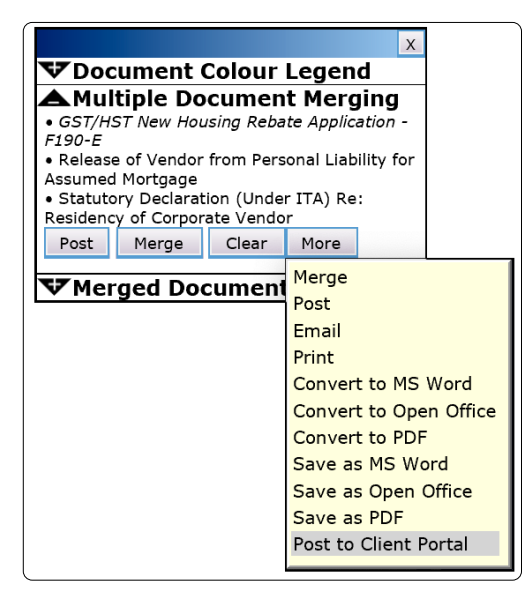

## Video Checklist Document

There is a new document in the Closing Letters and Documents category called Video Conference Checklist. Merge this document prior to your Remote Signing Meeting to include file information and the list of documents you have uploaded to the portal.

## **Changing Your Location on Documents for Signing**

If your location is different than your office location, you may need to change the city name. You can do this easily by expanding **Document Control Items** by clicking on the **+** symbol. Change any relevant information then merge your documents.

| Document Control Items:                                  | Label/Envelope/Fax | Open Save Folder |  |  |
|----------------------------------------------------------|--------------------|------------------|--|--|
| Document Date: 04/APR/2020                               | 12                 |                  |  |  |
| Dated at: City of El Dorado × In the: Province of Narnia |                    |                  |  |  |
| Signature Date: this d                                   | lay of April       | , 2020           |  |  |

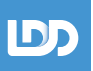